# 113-1 學生學習歷程(EP) 跨平台整合系統 操作說明 (教師版)

職涯及諮商輔導中心 實習與就業輔導組製作(113/08/22)

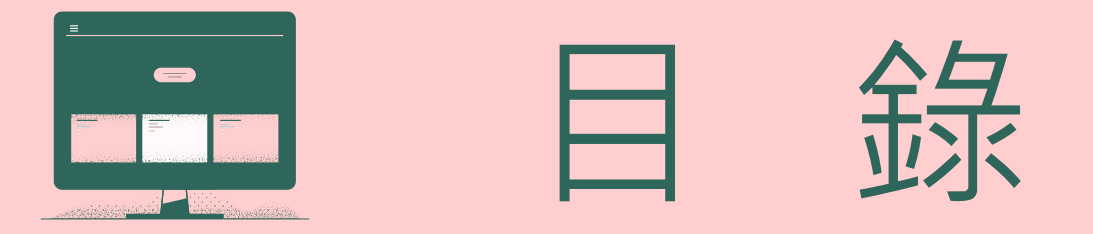

- 為什麼要使用學生學習歷程(EP)跨平台整合系統 P 3
- 學生學習歷程(EP)跨平台整合系統的六大介面 P 5
- 如何操作(使用手冊/操作影片) P 7
- EP使用率 及 EP建置率 P 9
- 如何查詢使用率/建置率/檢視學生資料 P 10
- 課堂可以如何進行? P 13
- 如何提高EP系統使用率的方法 P 14
- P 16 學生學習歷程(EP)跨平台整合系統 各系統功能窗口暨宣導

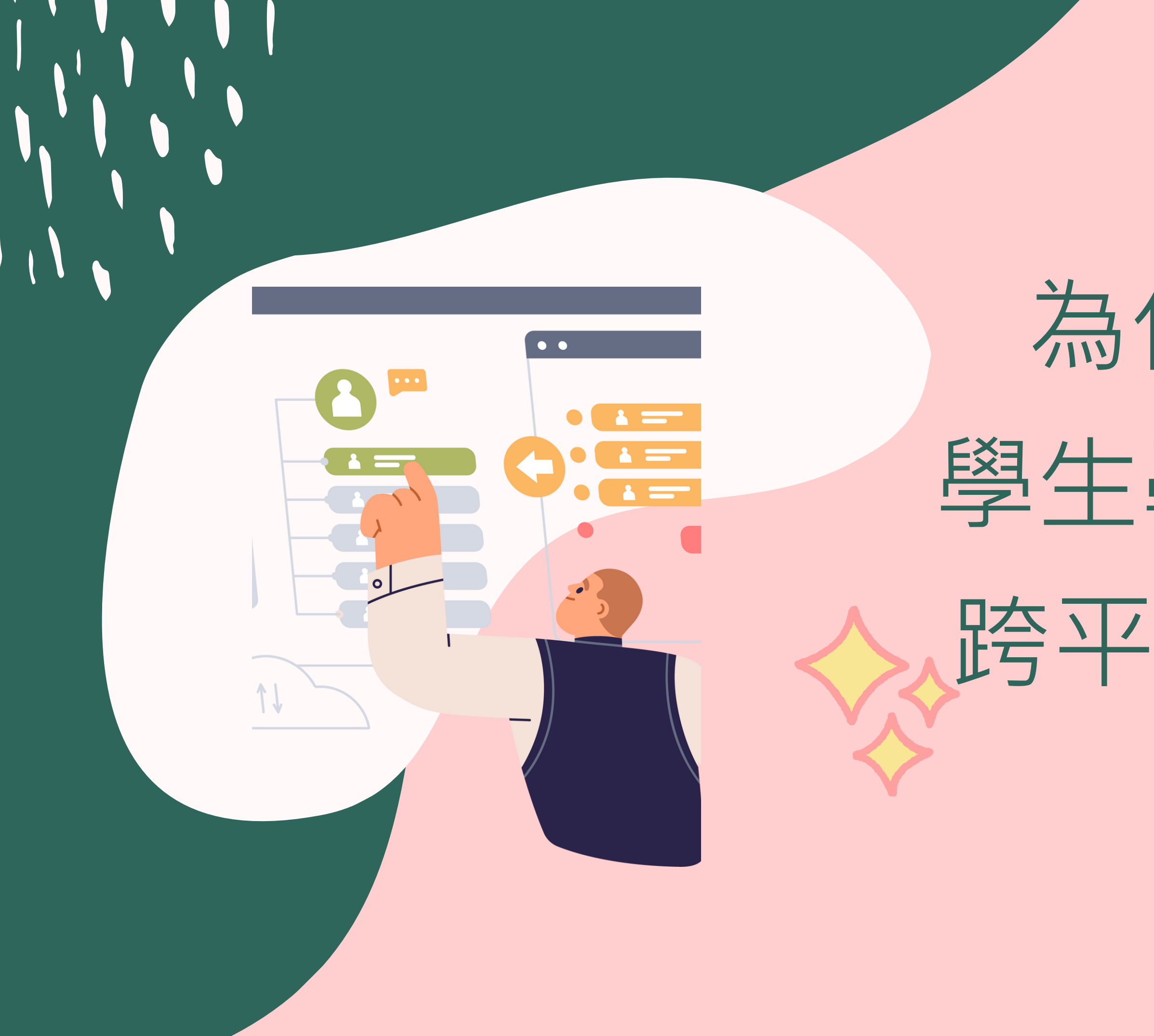

# 為什麼要使用 學生學習歷程(EP) 跨平台整合系統?

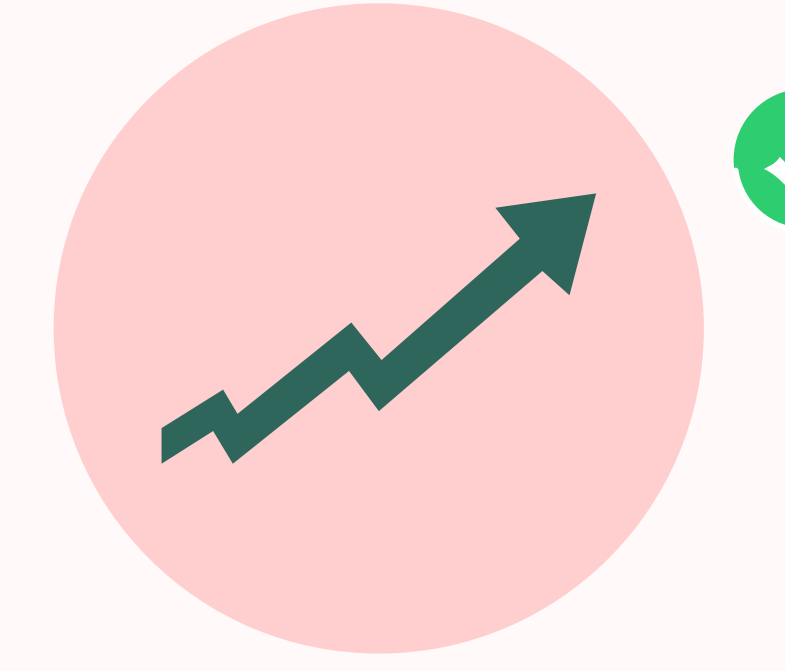

透過EP系統可以更有組織 、更有策略、架構清楚的 記錄所有學涯的歷程

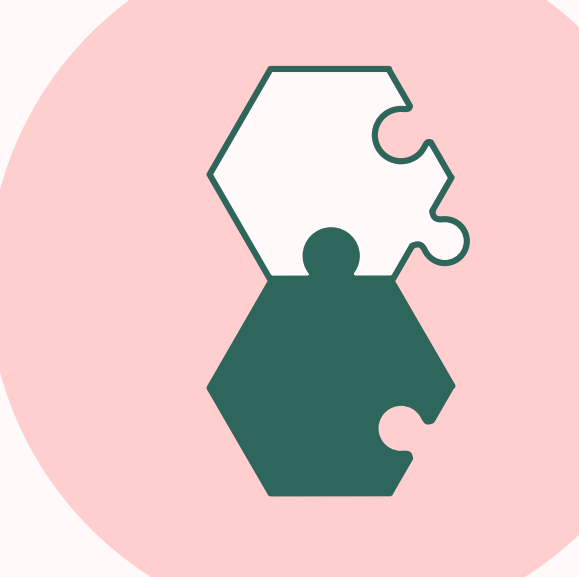

## 使用超方便,手機就可以操 作,隨時記錄,隨時修改、 新增上傳。

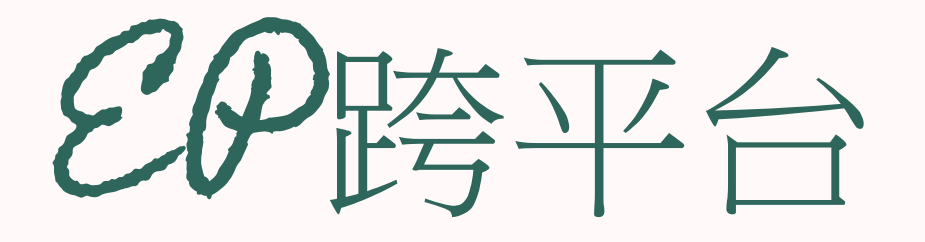

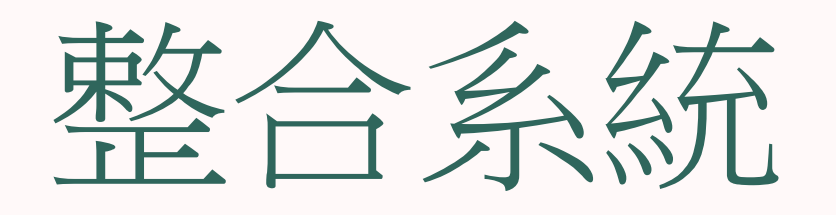

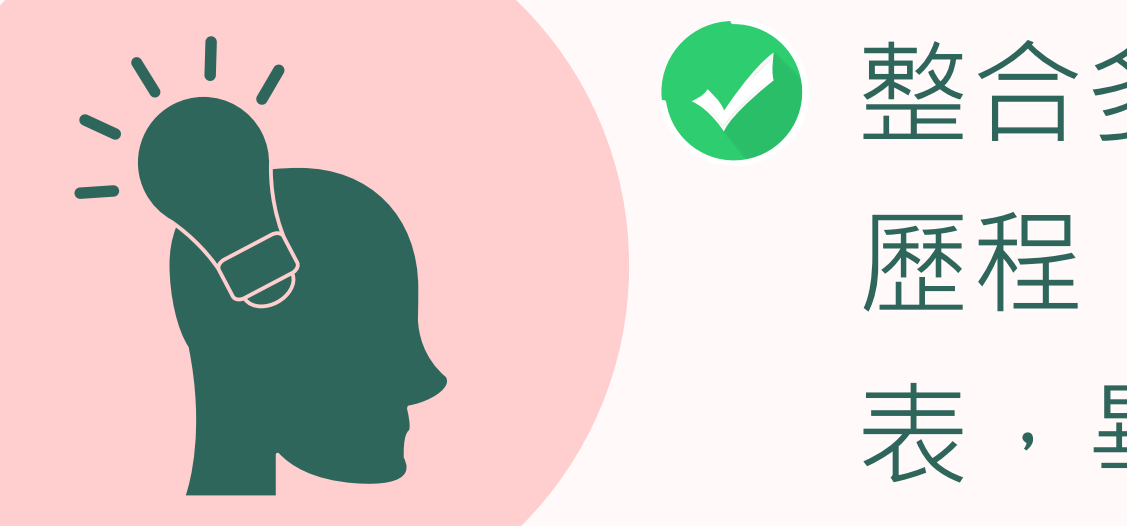

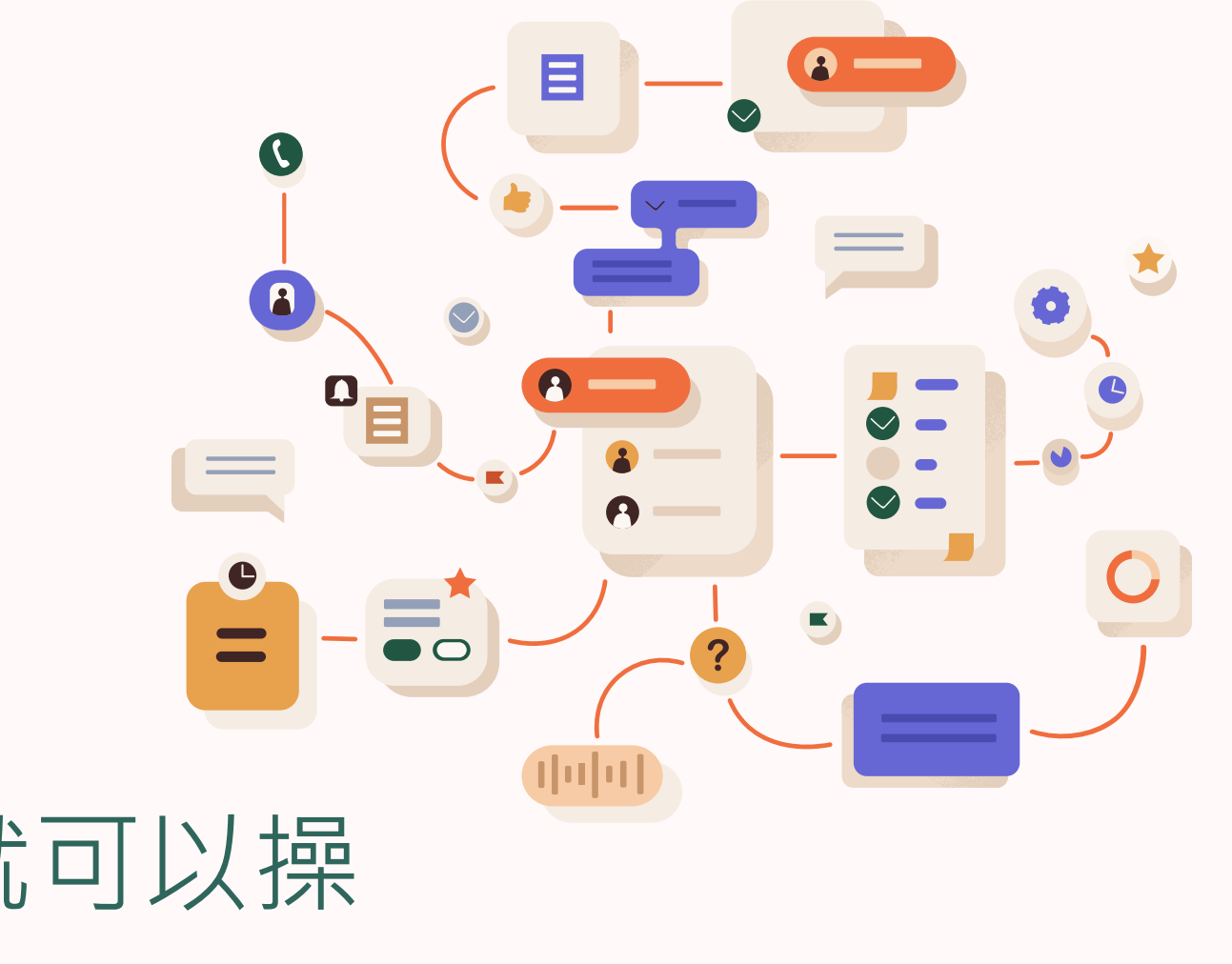

整合多元功能,豐富學職涯 歷程,可匯出可編輯的履歷 表,畢業即有就業競爭力。

# 學生學習歷程(EP) 跨平台整合系統的六大介面

- EP學習歷程檔案的建置
- 校外實習平台
- 證照競賽平台
- 講座報名平台
- 職涯諮商申請
- 畢業生流向調查

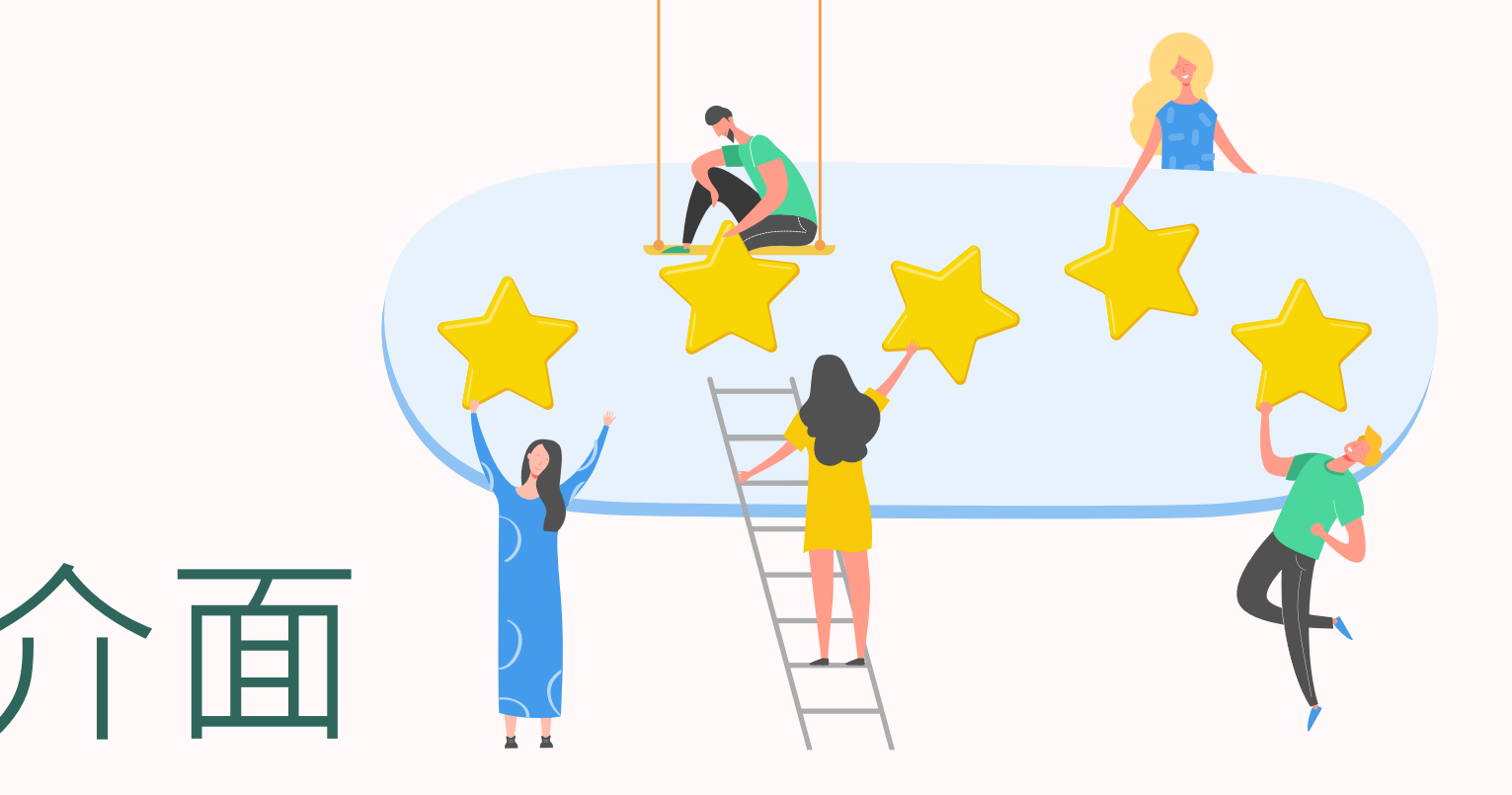

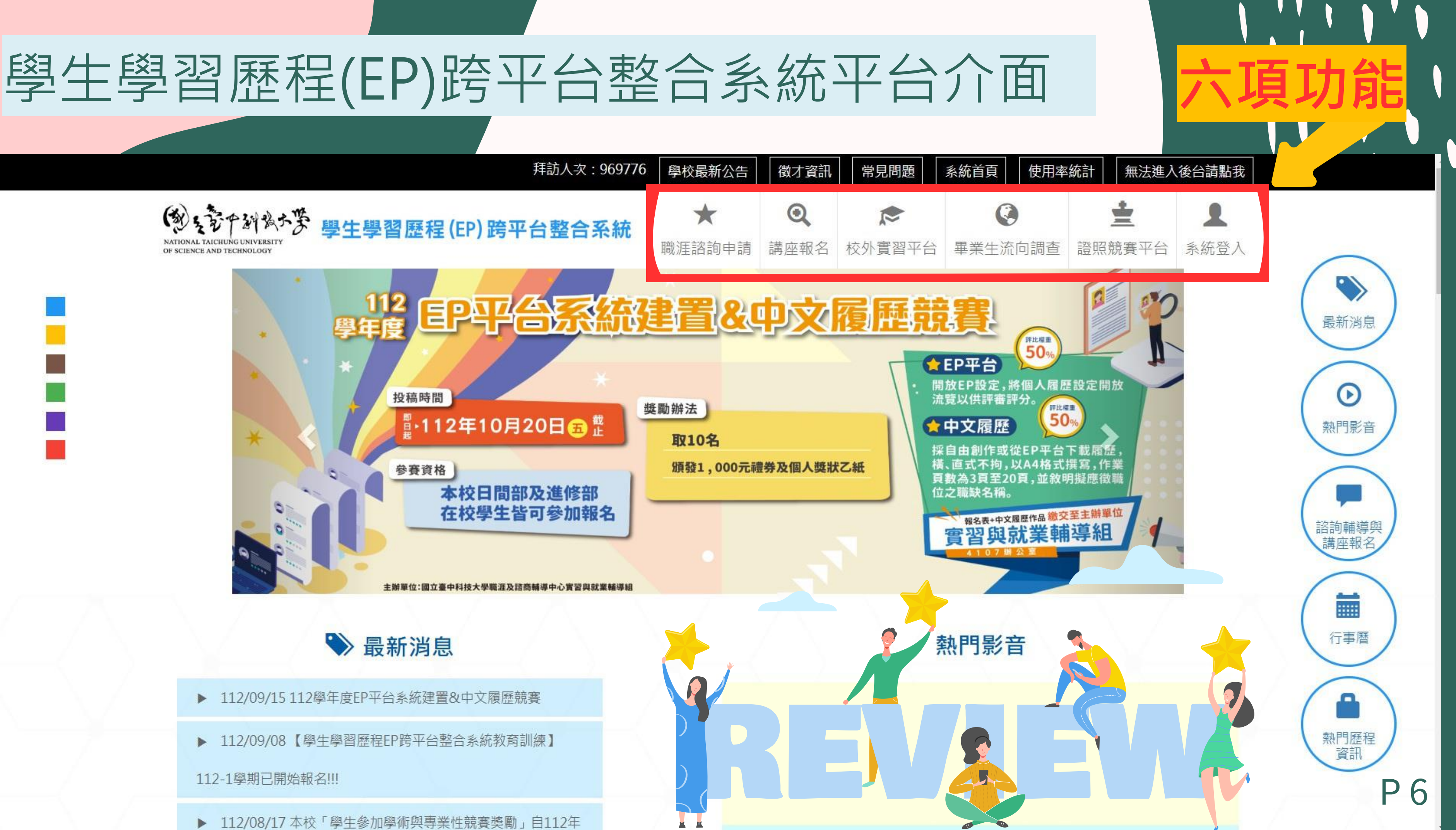

# 如何操作

## 就輔組網頁上有使用手冊/操作影片

首頁 / 實習與就業輔導組 / 平台系統 / 學生學習歷程 (EP) 跨平台整合系統 / 操作手冊

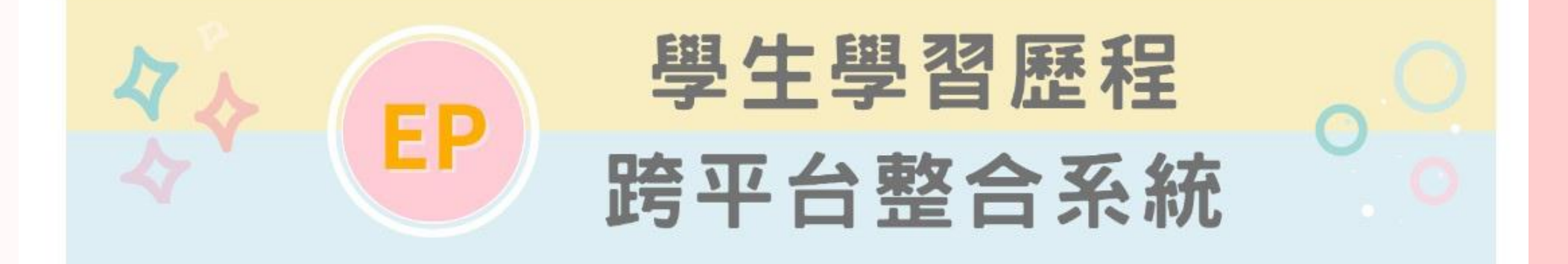

| 操作 | 戶冊                                          | pdf |
|----|---------------------------------------------|-----|
| 01 | 學生學習歷程(EP)跨平台整合系統操作手冊 <mark>(EP平台)</mark>   | PDP |
| 02 | 學生學習歷程(EP)跨平台整合系統操作手冊 <mark>(校外實習平台)</mark> | PDF |
| 03 | 學生學習歷程(EP)跨平台整合系統操作手冊 <mark>(證照競賽平台)</mark> | PDP |

3個系統操作手冊/可下載PDF檔

## 就輔組EP網頁 QR-code

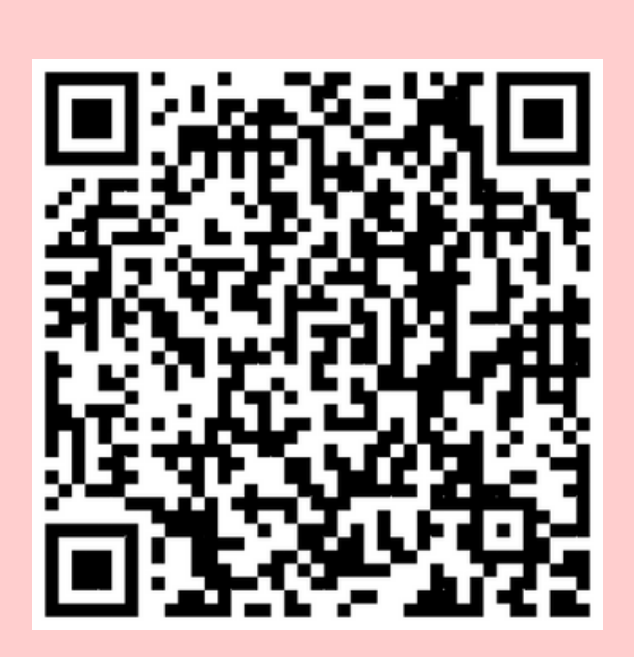

學生學習歷程(EP)跨平台整合系統<mark>操作影片</mark>(EP平台)

# 学生学習歴程EP ジェマトがあいます ジェマトがあいます ジェマー ジェマー ジェマー ジェマー ジェマー ジェマー ジェマー ジェマー ジェマー ジェマー ジェマー ジェマー ジェマー

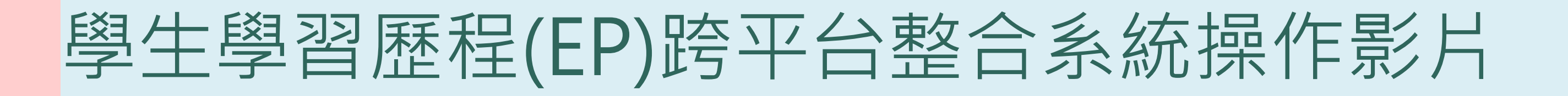

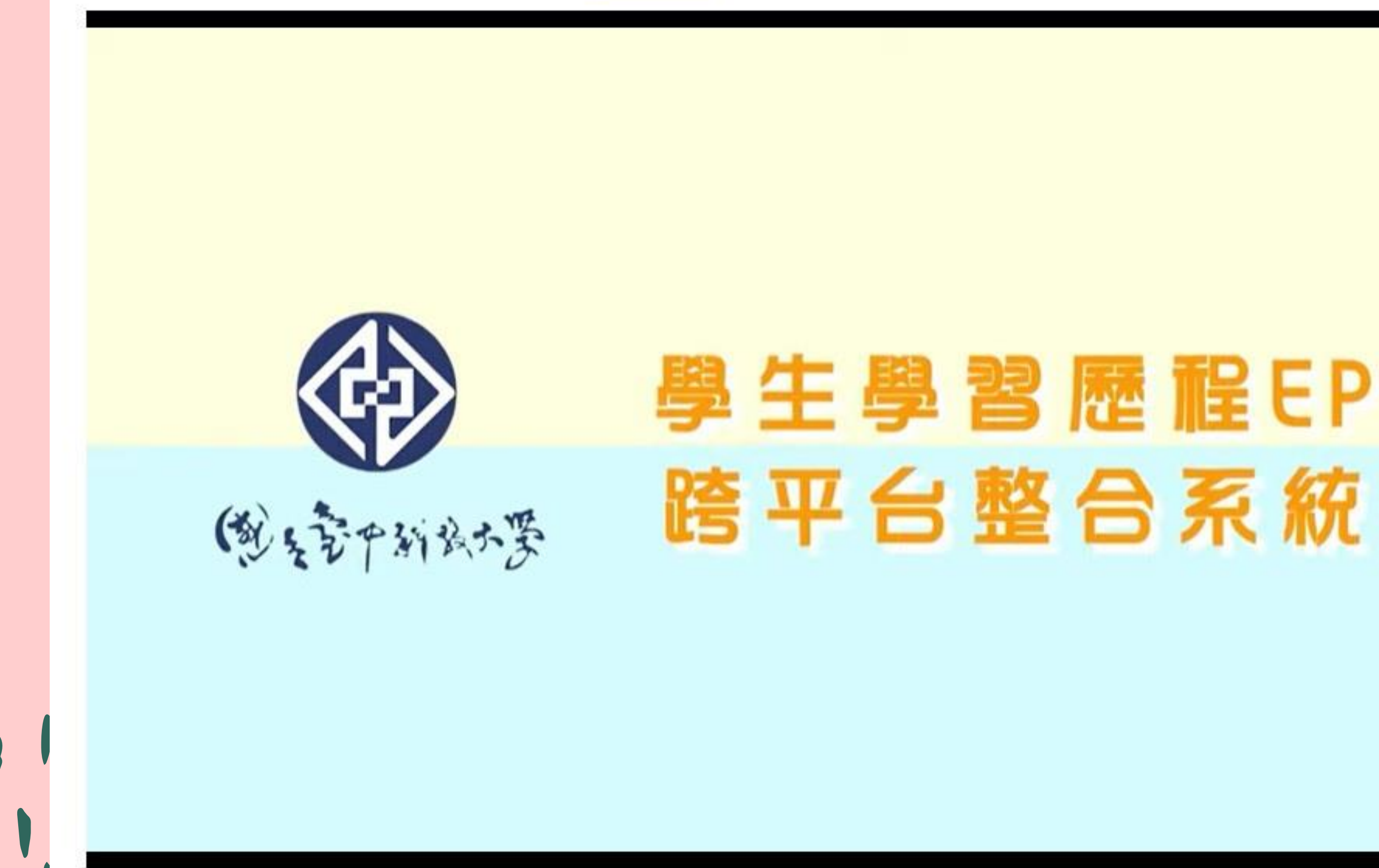

8分21秒

## EP使用率

## 進入學生學習歷程(EP)系統,並 有新增或修改學習歷程管理的功

能;每學期重新起計一次。

## EP建置率

使用並新增學生學習歷程管理 的各項功能與各類資料上傳的 建置比率;採累積計算方式。

## (劉大家中新成大赛 學生學習歷程(E

| ¥組:             |    |
|-----------------|----|
| EP-系統管理者 ~      |    |
| ✤資料匯入作業         |    |
| <b>%</b> 學校訊息   |    |
| € 學生資料檢視        |    |
| € EP權限管理        |    |
| € 輪播式廣告管理       |    |
| 3 講座管理          | <  |
| % 匯入log紀錄       |    |
| ≥ 修改密碼          |    |
| • 報表中心          | <  |
| € 前台網站管理        | <  |
| <b>%</b> 名言佳句管理 |    |
| 8. 歷年使用率報表      | 一傳 |

| 首頁                  |                    |           |                 |      |      |        |       |     |         |         |
|---------------------|--------------------|-----------|-----------------|------|------|--------|-------|-----|---------|---------|
| iikiiisefa          | 北内登入               | 、紀錄       |                 |      |      |        |       |     | 返回      | 匯出Excel |
| 學年                  | 學制                 |           | 科系              |      | 斑級   |        | 班級總人數 |     | 班級使用    | 率       |
| .12                 | 五專                 |           | 會計資訊科           |      | UM # |        | 42    |     | 33.33 % |         |
| 旺級                  |                    | 學號        |                 | 姓名   |      | 最後登入時間 |       | 是否於 | 诊查詢區間內  | 为登入     |
| 12                  | ₹ 111120202 玉田31   |           | 尚無資料            |      | 否    |        |       |     |         |         |
| 寶-                  | 111120202 王田川      |           |                 | 尚無資料 |      |        | 否     |     |         |         |
| 資                   | 111120202 李和场      |           | 112-09-04 15:00 |      | 是    |        |       |     |         |         |
| 資イ                  | 111120202 李列初 尚無資料 |           | 尚無資料            |      | 否    |        |       |     |         |         |
| 會資一 111120203 林府117 |                    |           | 尚無資料            |      | 否    |        |       |     |         |         |
| 會資子 111120202 張朝北西  |                    |           | 尚無資料            |      | 否    |        |       |     |         |         |
| 會資一                 |                    | 111120202 |                 | 陳阳加  |      | 尚無資料   |       |     | 否       |         |

## (例 5家产到 4大学 學生學習歷程(E

| ***** 您好   |   |
|------------|---|
| 包围局間還有20分鐘 |   |
| 群組: 學生 🗸   |   |
| ∞ 基本資料管理   | < |
| ❸ 學習歷程管理   |   |
| 啥 課程管理     | < |
| ∞履歷表       |   |
| ❸ 我的管理     |   |
| ∞ 報表中心     | < |
|            |   |

### 首頁 - 學生建置率 資料類 生涯目 自傳 紀錄筆 0 0 數 個人歷程 自傳 建置情況 是否完成 V

班名次

班級

證照系統 回前台

**P**9

勤训 FP系统管理者 使田太系统

| 乍品   | 專題 | 歷       | 動 | 錄        | 部              | 部 | 驗              | 錄 | 習紀錄 | 錄   | よりない。 |
|------|----|---------|---|----------|----------------|---|----------------|---|-----|-----|-------|
| 0    | 0  | 0       | 0 | 0        | 1              | 0 | 0              | 1 | 0   | 0   | 0     |
| 生涯目標 |    | 幹部/服務學習 |   | <u>1</u> | 工讀/社團/<br>課外活動 |   | 講座/競賽/<br>證照紀錄 |   | ĝ   | 建置率 |       |
|      |    | -       |   | v        |                | - |                |   | v   |     | 60 %  |
|      |    |         |   |          |                |   |                |   |     |     |       |

普塞妇 斑视静 白海静 服務經 港面纪 抗热带 热阳归 工造纪

| PR數值(斑) |  |
|---------|--|
| 0       |  |
| 0       |  |
|         |  |

# 如何查詢使用率/建置率/檢視學生資料

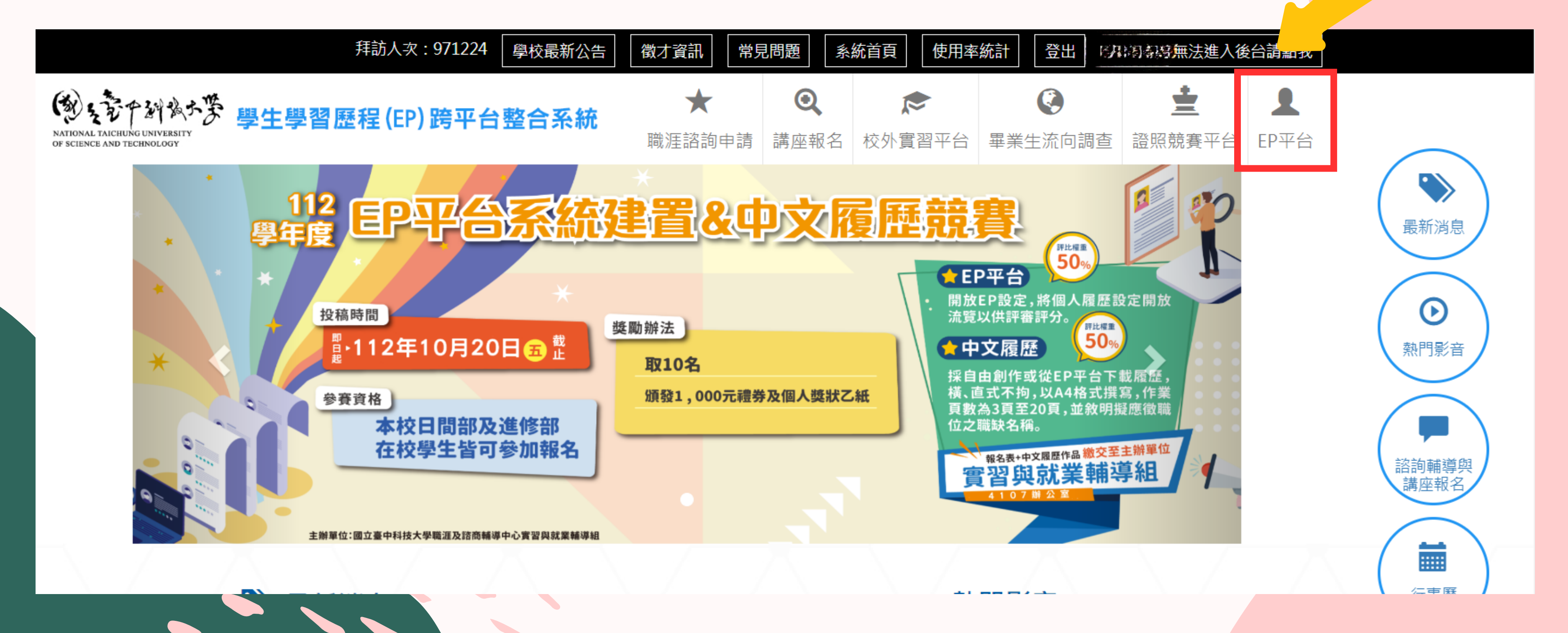

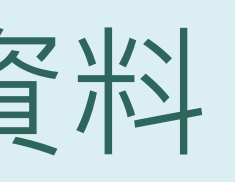

# 請點選F

# 進入老師個人的後台使用介面

## (刻、空下到到大学 學生學習歷程(EP)跨平台整合系統 NATIONAL TAICHUNG UNIVERSITY OF SCIENCE AND TECHNOLOGY

### 中中日日 密好 豆田時間還有20分鐘 群組: EP-系老師 **%**學生資料檢視 ∞ 報表中心 <

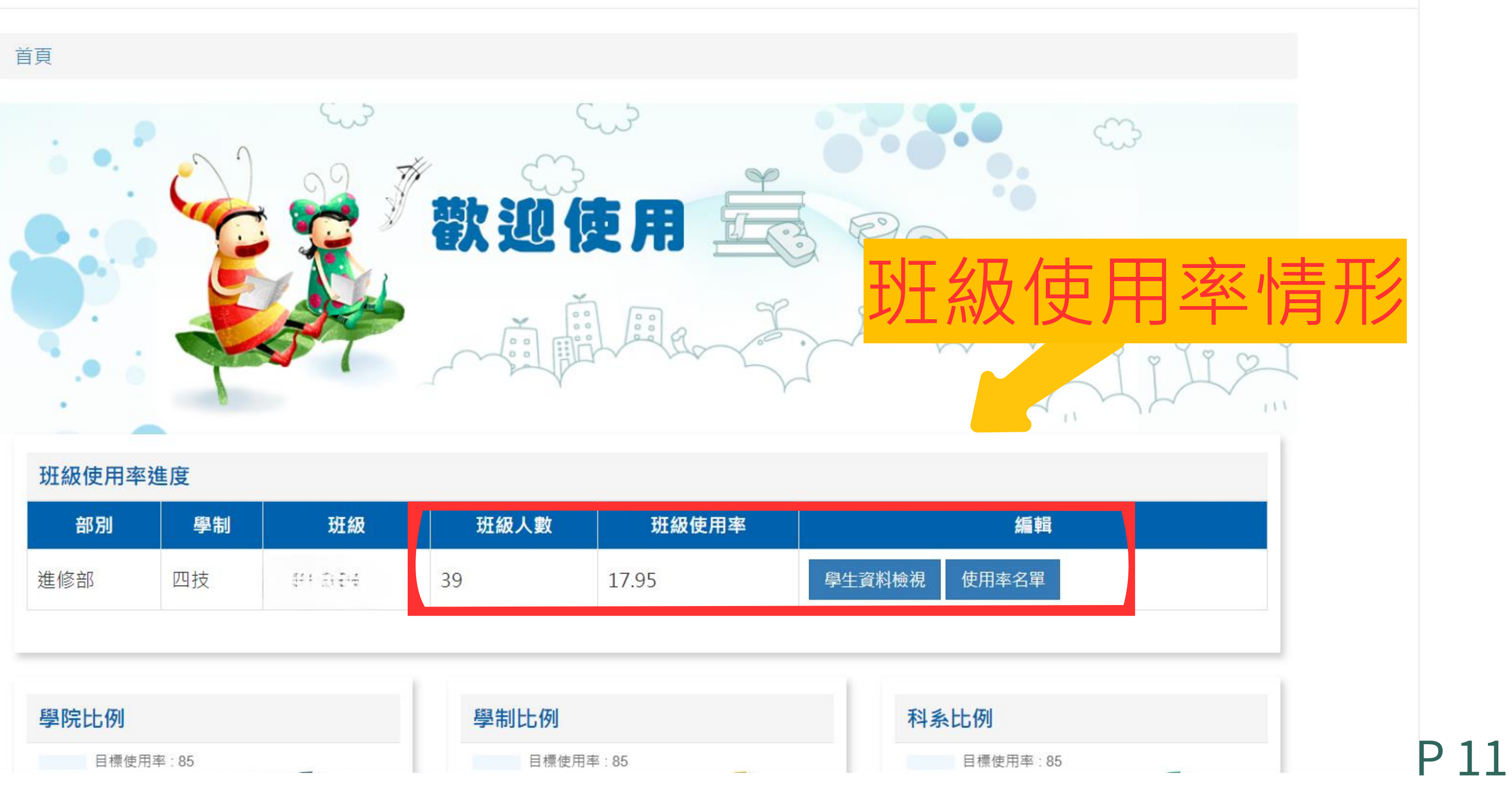

| 部別  | 學制 | 斑級     | 班級人數 | 班級使用率 |
|-----|----|--------|------|-------|
| 進修部 | 四技 | St Ere | 39   | 17.95 |

| 學院比例     | 學制比例     |
|----------|----------|
| 目標使用率:85 | 目標使用率:85 |

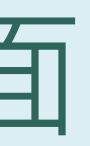

### 歡迎到前三回 使用本系統

回前台

## 點選學生資料檢視介面,可以檢視學習歷程記錄、

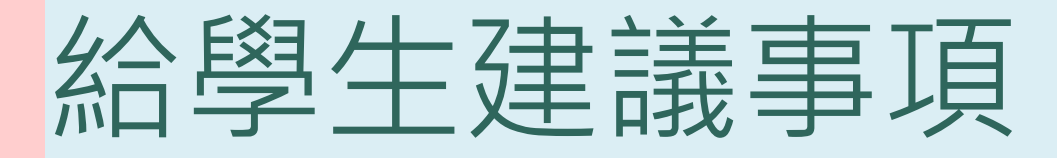

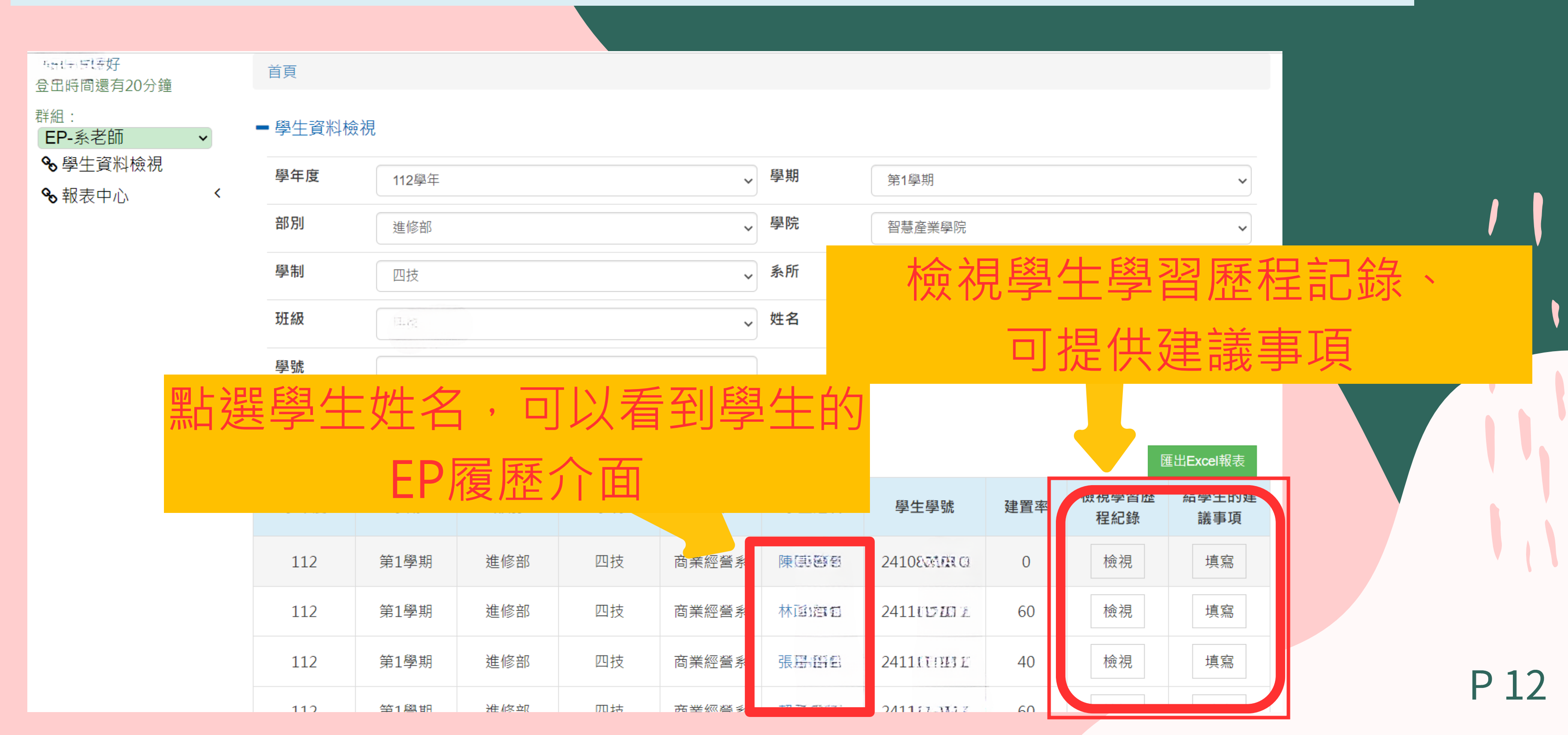

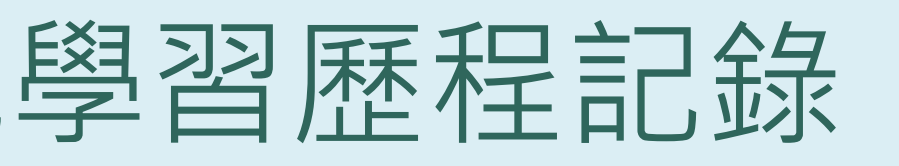

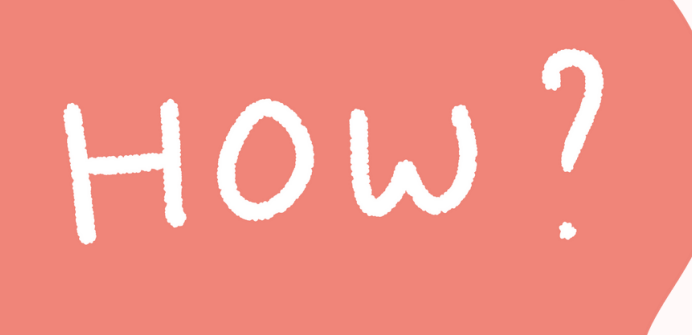

# 課堂可以如何進行?

簡單介紹系統功能 本簡報老師們可以自行更新、刪減頁面內容,符合課堂功能簡介使用。

播放操作影片 🔼 8分21秒 可於課堂上,直接播放操作影片,可以大幅節省老師們介紹平台各項功能的時間。

讓學生自行登入操作 請學生從e-portal登入後,進入EP平台系統,自行操作、更新頁面,如有系統障礙 、系統功能問題,請與就輔組窗口聯繫。

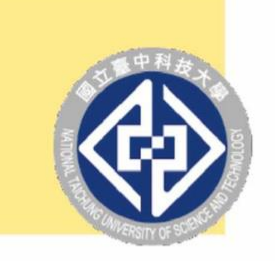

、文章中部後大学

## 如何提高使用率

## 善用EP平台的五大功能

如何提高使用率

- EP學習歷程的建置
- 校外實習平台
- 證照競賽平台

 $\star$   $\star$   $\star$   $\star$ 

• 講座報名平台

IMPROVE

• 職涯個別諮商申請

# 學生學習歷程(EP)

操作手册

每學期各班級使用率 須達86%,導師可進 入系統查詢班級系統 使用率(附件)及學 生名單。

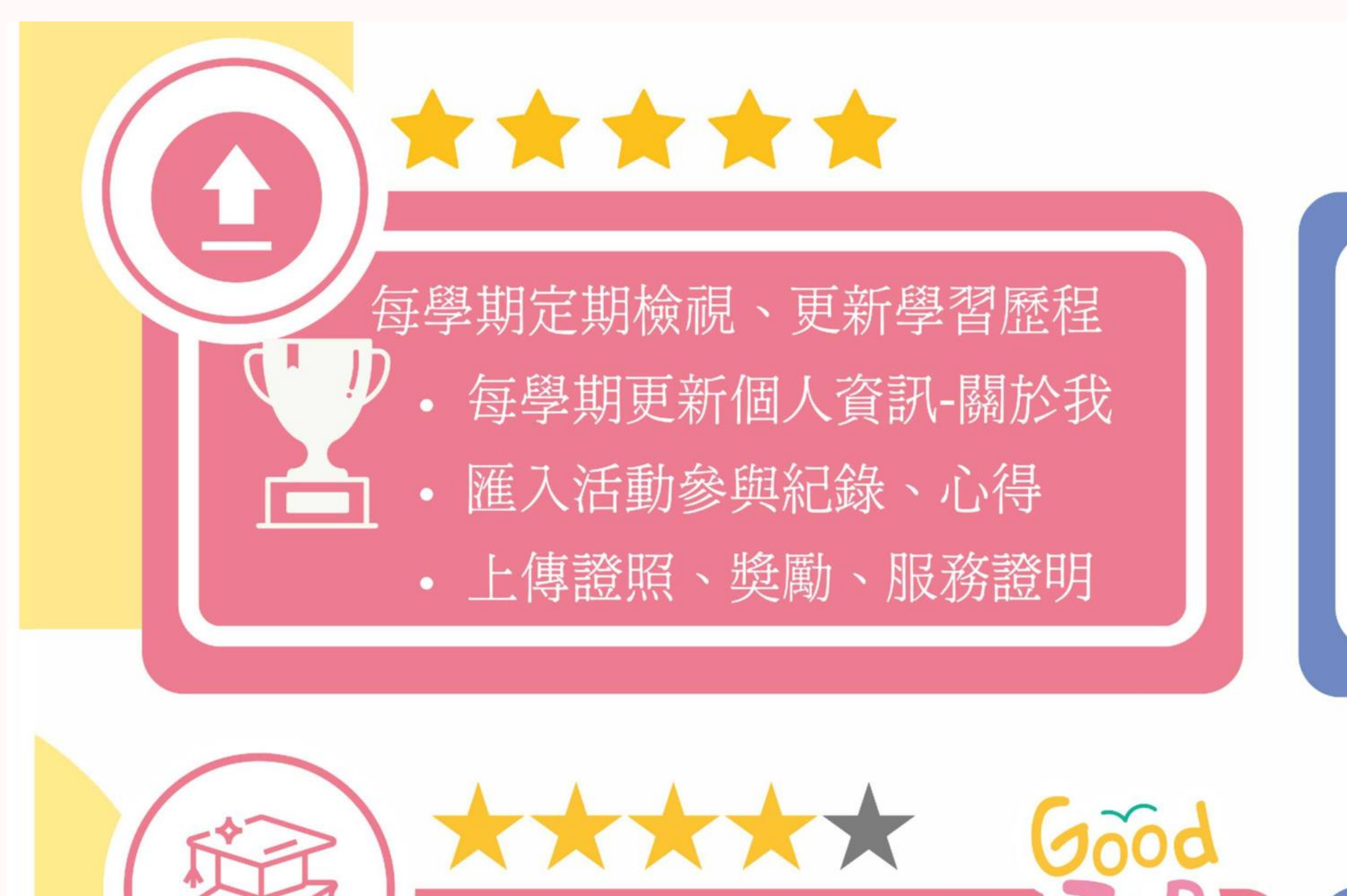

## 進出履歷表

RESUME

- 定期盤整就學期間的學習歷程資料
- 至少要有500~600字的自傳內容
- 檢視資料(附件)完整性、年度正確性

報名參加 EP平台系  $\star$ 

關注系統-講座/工作坊等活動資訊
踴躍報名參與校內講座活動
參加完後要紀錄活動參與歷程
填寫證照獎勵紀錄申請獎勵資格

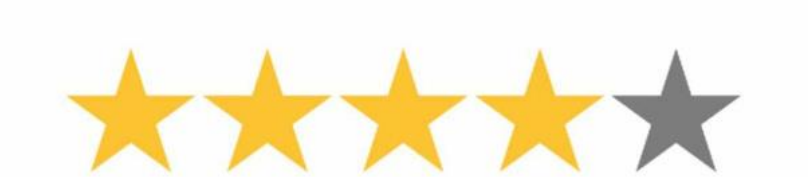

EP平台系統建置&中文履歷競賽

歡迎關注每年度就輔組網頁公告

15

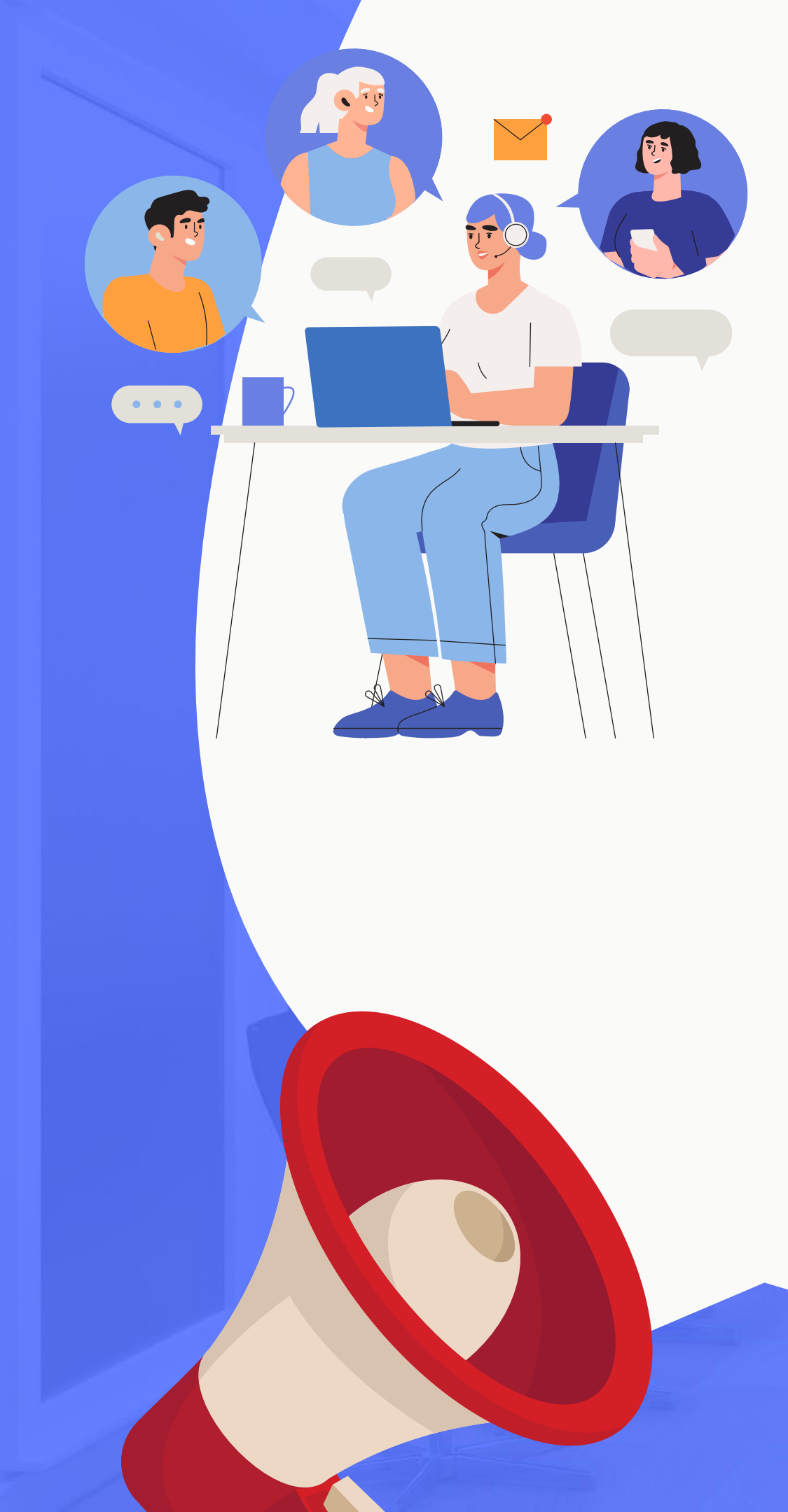

# 學生學習歷程(EP)跨平台整合系統 各平台功能窗口

- 證照相關: 吳航 承辦人 / 分機: 5775
- 校外實習平台: 左燕貽 承辦人 / 分機: 5062
- 畢業生流向調查: 吳航 承辦人 / 分機: 5775
- EP系統: 謝心怡社工師/分機: 6833
- 講座報名:活動問題請洽各活動承辦窗口

• 職涯諮詢申請: 謝心怡社工師 / 分機: 6833

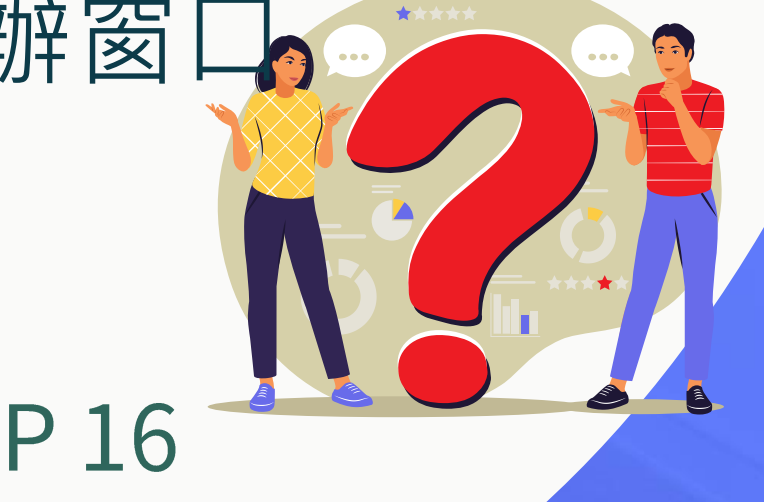

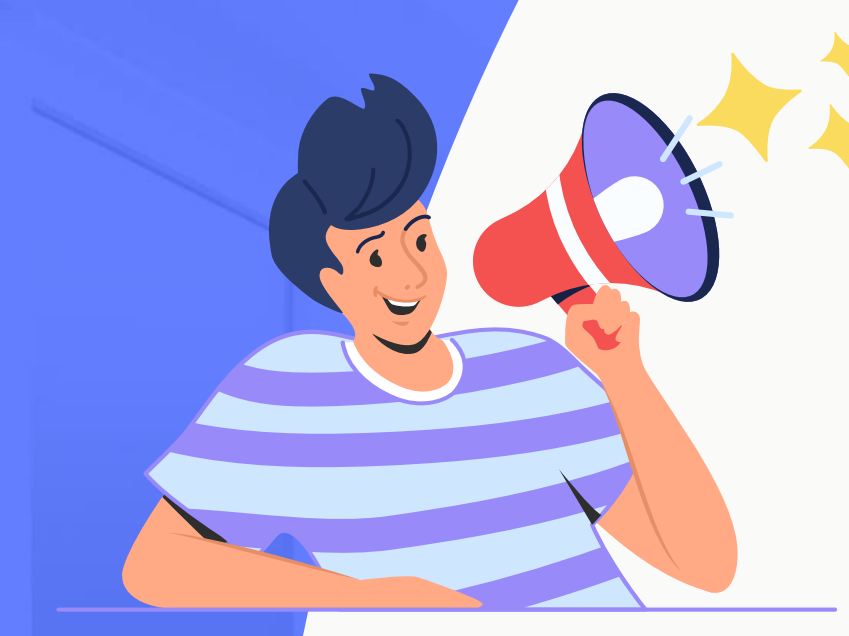

# 學生學習歷程(EP)跨平台整合系統 宣導

- 輔導股長為每一班的EP推廣種子,每學期辦理EP教育訓 練,透過輔導股長轉知並宣導相關訊息。
- 每學期各班級使用率須達86%,班導師、學/職涯課程老 師可進入系統查詢貴班及使用率及學生名單。
- 有需要班級協助或相關疑問,請洽承辦單位及承辦人。 職涯及諮商輔導中心 實習與就業輔導組 辦公室地點:三民校區/昌明樓1F4118室

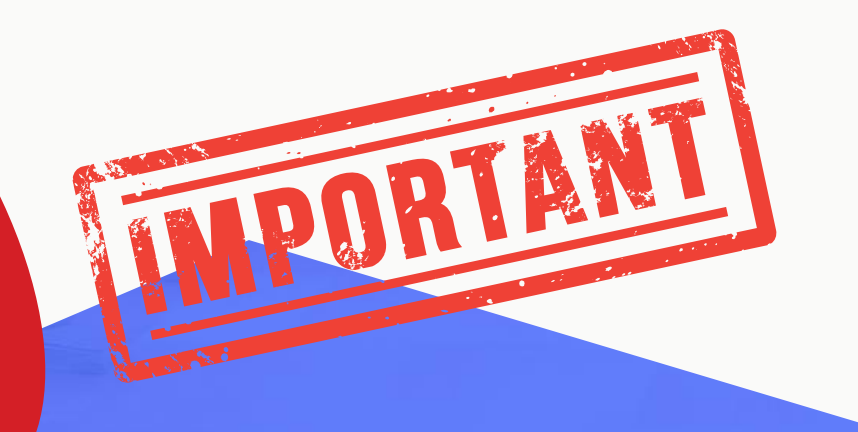

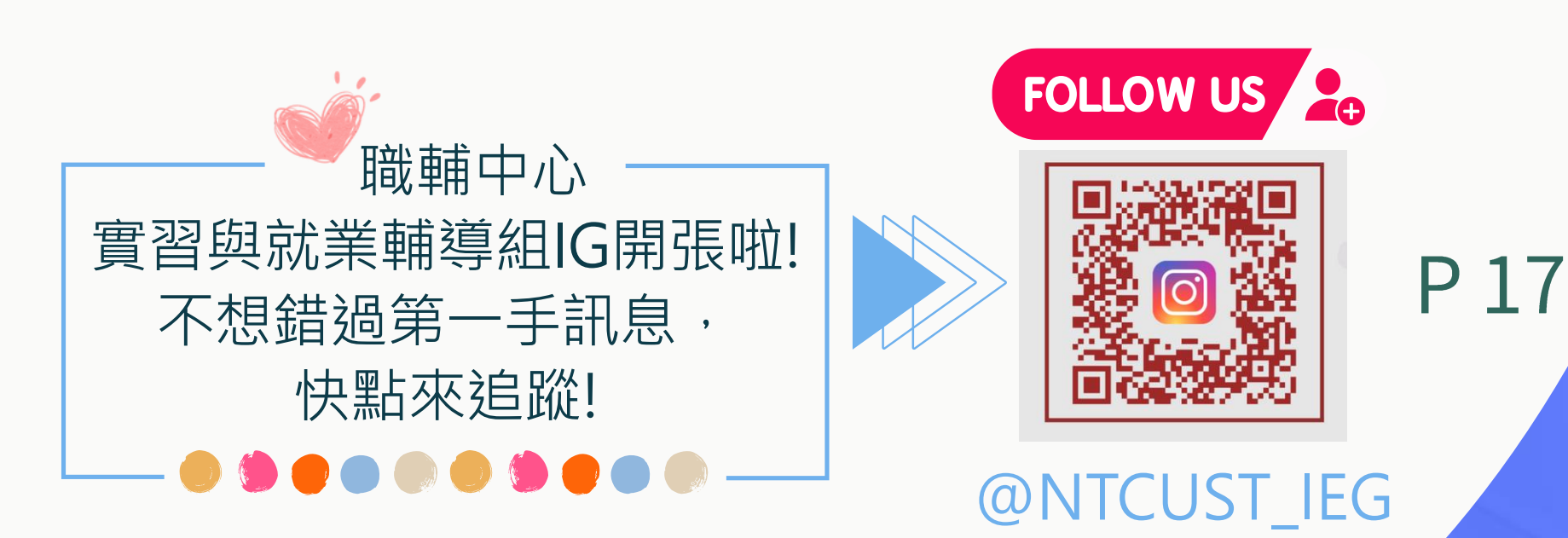

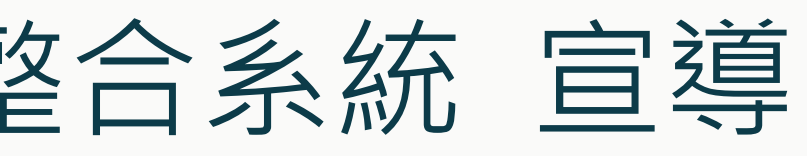

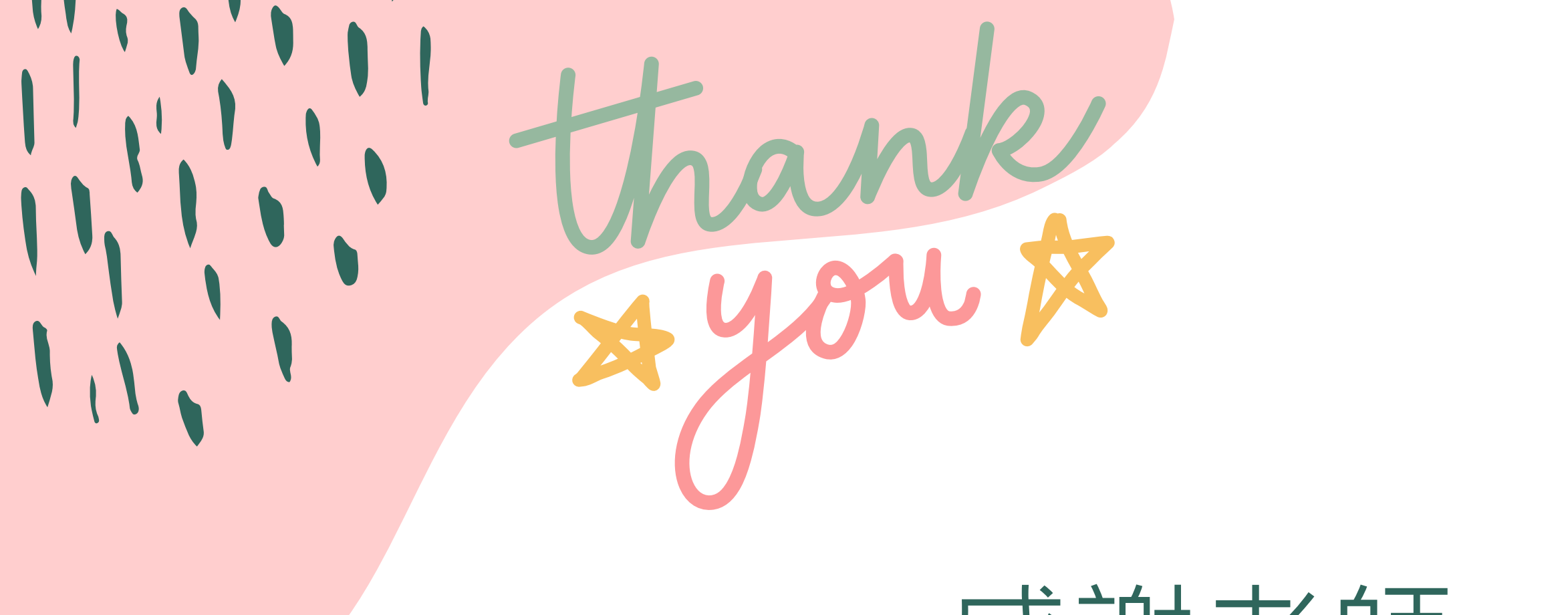

# 感謝老師~

# 有相關問題,請不吝與本組各窗口、承辦聯繫。

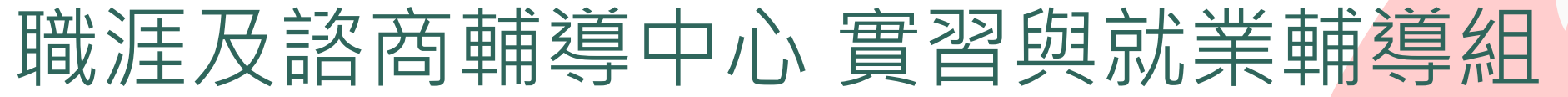

## 敬卜